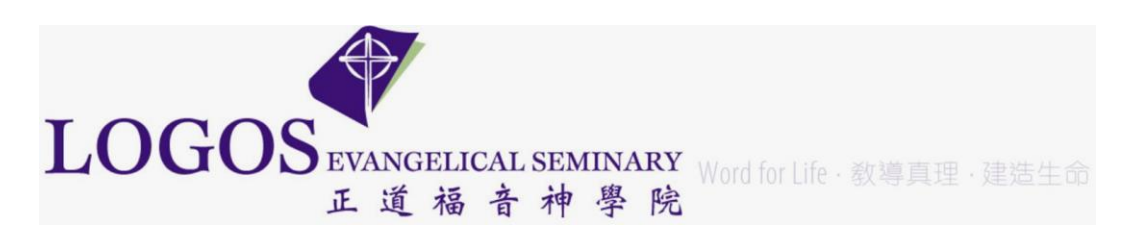

**Procedure**: Outlook 365 – set up/update email signature **Date/Time**: 6/19/2023 2:55 PM **Author**: Bernard Jin

Please follow the guideline below to create your own Logos email signature in Outlook 365:

- Font: Arial
- Size: 11 or 12 pt.
- **Color:** Black (other colors such as blue do not print well when making a copy)
- Footer:

[Your full name] [Title/Department] Logos Evangelical Seminary 正道福音神學院 Phone # [including your extension] Fax # www.les.edu

Sample Logos Email Signature:

Bernard Jin HR Assistant Finance and Administration Dept. Logos Evangelical Seminary 正道福音神學院 Phone: (626) 571-5110 ext. 141 Fax: (626)571-5119 www.les.edu

Open Outlook 365

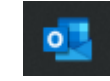

Click on File from top menu:

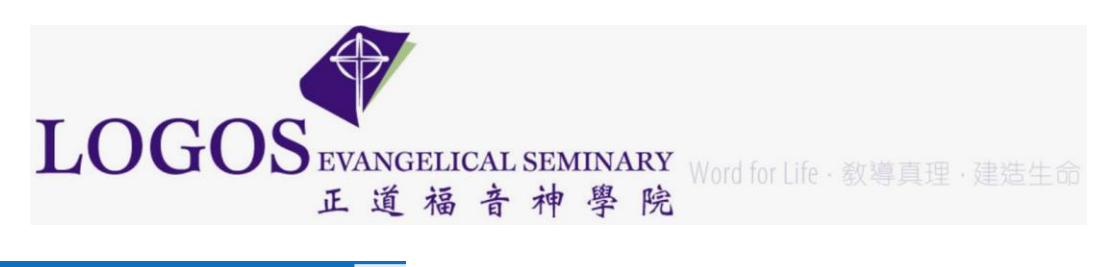

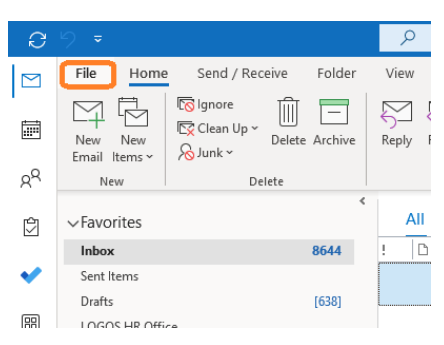

## At the lower left corner (左下角) Click on options

|   |              |    |   | Ν |
|---|--------------|----|---|---|
|   |              | _  |   |   |
|   | Office Accou | nt |   |   |
| _ | Feedback     |    |   |   |
|   | Options      | J  |   |   |
|   | Exit         |    |   |   |
|   |              | ⊒t | 0 |   |

Click on tab Mail, then the button Signatures...

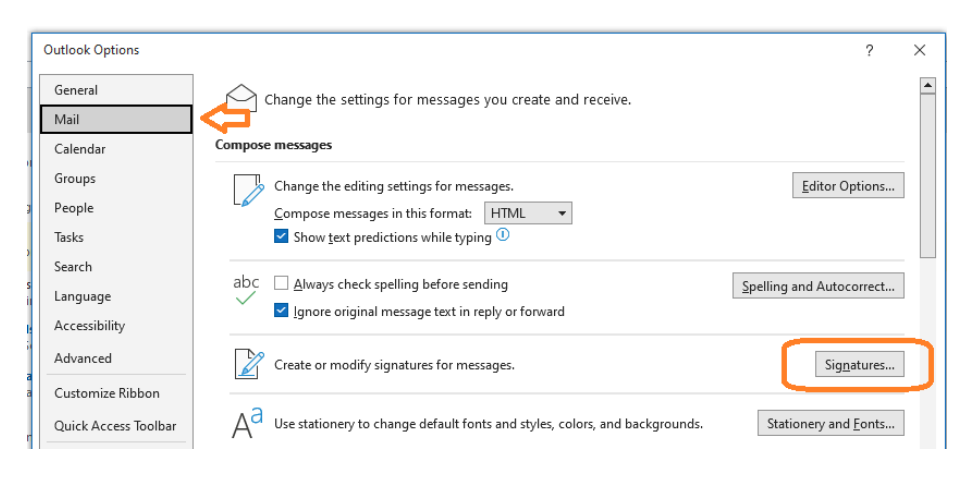

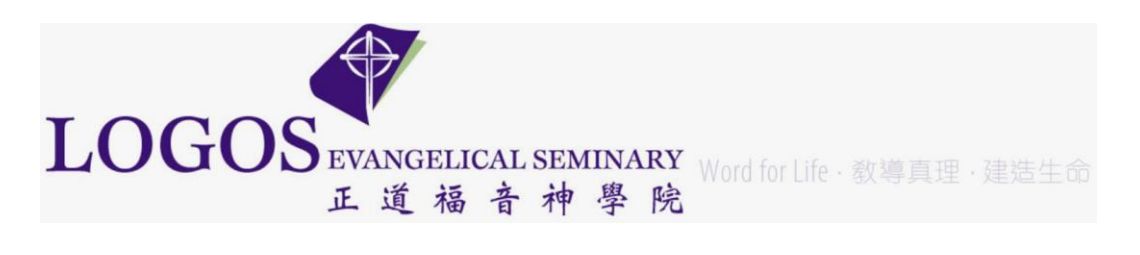

Create a New signature or Update your current signature, **Save**. You are encouraged to rename the signature name if applicable by click on the **Rename** button.

| Signatures and Sta                           | tionery                                                                         | ? ×                         |
|----------------------------------------------|---------------------------------------------------------------------------------|-----------------------------|
| <u>E</u> -mail Signature                     | Personal Stationery                                                             |                             |
| E-mail <u>a</u> ccount:                      | bernardjin@les.edu                                                              | ~                           |
| Sele <u>ct</u> sign                          | ature to edit                                                                   |                             |
| HR Speci                                     | alist                                                                           | New                         |
| Logos - H                                    | IR Sensibilit                                                                   | Delete                      |
| Outlook                                      | Web Signature                                                                   | ✓ <u>R</u> ename            |
| Edi <u>t</u> signat                          | ure                                                                             |                             |
| Calibri (E                                   | Body) V 11 V B I U                                                              | 🚍 🚍 📃 🔚 Business Card 🛛 🔂 🛞 |
| LO<br>EVANGEI<br>تد تر *<br>Bernau<br>Financ | で<br>GOS<br>JACAL SEMINARY<br>多 音 神 夢 院<br>rd Jin<br>ce and Administration Dept |                             |
| UDO                                          |                                                                                 | ~                           |
| Save                                         | Get signature templates                                                         |                             |
| Choose default si                            | ignature                                                                        |                             |
| New <u>m</u> essages:                        | HR Specialist 🤤                                                                 | ~                           |
| Replies/ <u>f</u> orward                     | Is: HR Specialist Internal                                                      | ~                           |

Make sure this one is used by <u>New messages</u> (a must!) and <u>Replies/forwards</u> (optional)

[ End of Document ]